- 1. Alegeți unul din planurile tarifare pe site-ul <u>backup.kmm.md</u> și completați forma comenzii.
- 2. În scurt timp veți primi scrisoarea cu instrucțiunile pentru activarea contului dumneavoastră.

La accesarea butonului veți fi redirecționat pe pagina unde veți putea crea contul dumneavoastră. Nu uitați că autentificarea pe platformă se realizeaza cu numele de utilizator și parolă: notați-le la îndemână.

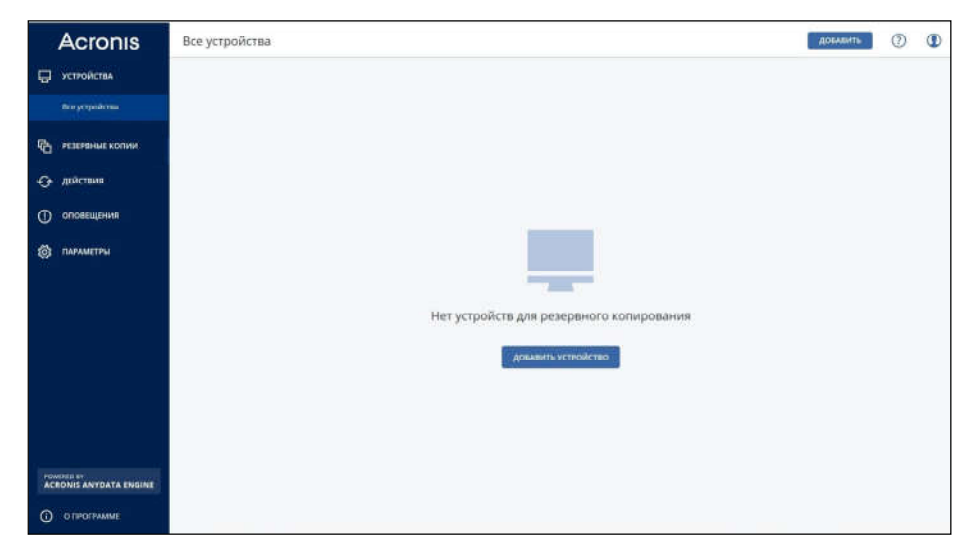

- 6. După instalarea agentului, pe pagina de administrare a copiilor de rezervă în compartimentul "Dispozitive" va apărea dispozitivul dumneavoastră. Selectați-l și tastați "Copiere de rezervă" în meniul drop-down din dreapta.
- 7. Alegeți planul dorit pentru copierea de rezervă.

| Acronis Управление резервными копилими                                                                                                    |  |
|----------------------------------------------------------------------------------------------------|--|
|                                                                                                    |  |
| Активация учетной записи                                                                                                    |  |
| Уважаемый(ая) 1                                                                                                    |  |
| Для вас создана учетная запись сервиса резервного<br>копирования. После активации учетной запися вы сможете<br>мастроить сервие резервного копирования и отслеживать<br>розораные копии. |  |
| Ваше имя для входа:                                                                                                    |  |
| Активируйте учетную запись, щелянув кнопку ниже.<br>Интивации учетной записи                                                                                                    |  |
| С наилучшими пожеланиями.                                                                                                    |  |

3. La autentificare veți nimeri pe pagina de administrare a copiilor de rezervă, unde veți putea adăuga dispozitivul dumneavoastră.

4. Tastați butonul "Adăugare" și selectați tipul și sistemul de operare al dispozitivului dumneavoastră. Descărcați agentul copierii de rezervă.

5. Instalați agentul copierii de rezervă. În procesul de instalare introduceți numele utilizatorului și parola dumneavoastră.

| KW kvazar<br>micro     | Все устройства                                                                                                    |                |               |                  | добавить            | 8 0 0           |
|------------------------|----------------------------------------------------------------------------------------------------|----------------|---------------|------------------|---------------------|-----------------|
| устройства             | Q faits                                                                                                    |                |               |                  | [ Aptenny           | A sunhoment     |
| Все устройства         | Ten Hun                                                                                                    | Учетной запись | Coctoennie 🕈  | Последния колни- | Следноцая холия     | Ф востановление |
| Conserve.              | The second second secon | 700549k        | 🚫 lim seapris | mentrus          | vie zalozowalnikowi | 60 Cesop        |
| С РЕЗЕРВНЫЕ КОПИИ      |                                                                                                    |                |               |                  |                     | (D) Ballerman   |
| действия               |                                                                                                    |                |               |                  |                     | C and and       |
| О оповещения           |                                                                                                    |                |               |                  |                     | () Coonsumers   |
| Параметры              |                                                                                                    |                |               |                  |                     | 🛞 Удалить       |
| ATT //                 |                                                                                                    |                |               |                  |                     |                 |
|                        |                                                                                                    |                |               |                  |                     |                 |
|                        |                                                                                                    |                |               |                  |                     |                 |
|                        |                                                                                                    |                |               |                  |                     |                 |
|                        |                                                                                                    |                |               |                  |                     |                 |
|                        |                                                                                                    |                |               |                  |                     |                 |
| POWERED BY             |                                                                                                    |                |               |                  |                     |                 |
| ACRONIS ANYDATA ENGINE |                                                                                                    |                |               |                  |                     |                 |
| О программе            |                                                                                                    |                |               |                  |                     |                 |